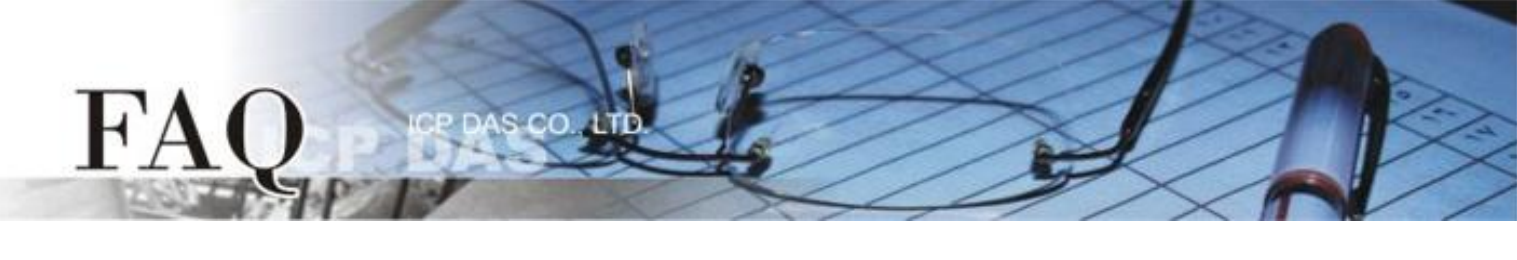

|                   | □ tDS      | □ tGW | □ PETL/tET/t | PET DS/PDS/PP | DS 🗆   | l tM-752N |
|-------------------|------------|-------|--------------|---------------|--------|-----------|
| 分類/Classification | ☑ I/O Card |       | UVXC Card    | □ VxComm      |        | l Other   |
| 作者/Author         | Albert     |       | 日期/Date      | 2015-04-02    | 編號/No. | FAQ-024   |

## Q:如何在系統崩潰時抓取 Memory Dump 文件?

A:以下將教你如何開啓 Memory Dump 功能,此功能將在系統崩潰時(俗稱藍屏)產生一個"minidump" 文件,請將此文件寄回給我們,以供爲我們解決問題的參考。

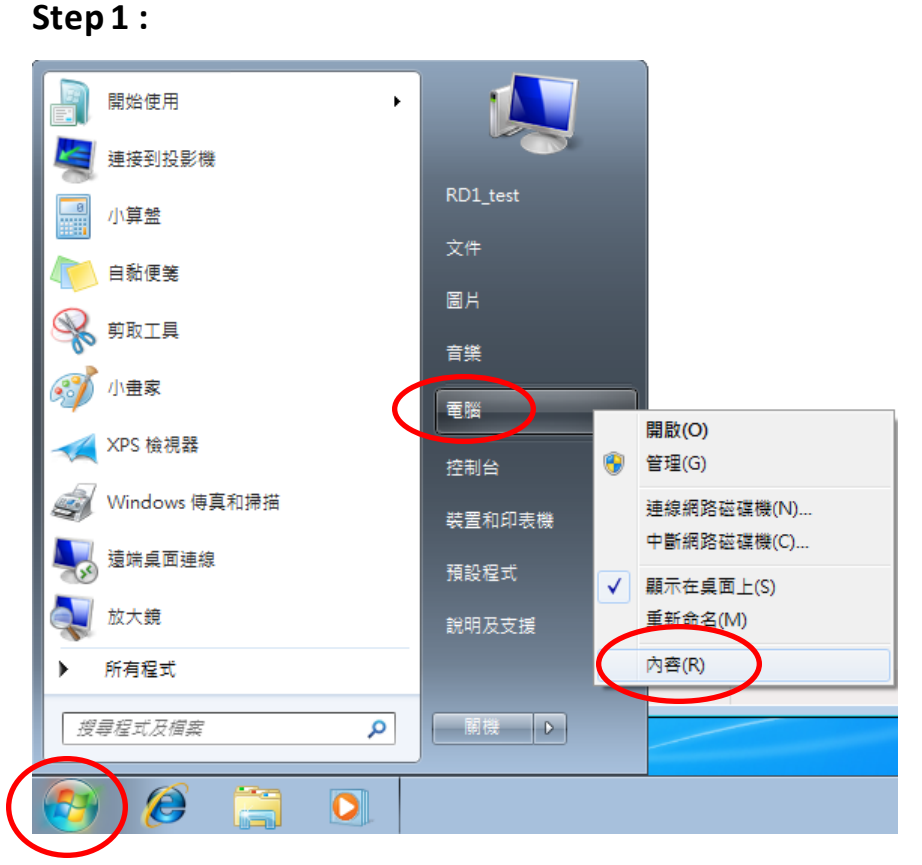

### 1. 點擊 "windows 開始鍵"。

 在 "電腦" 的地方按右鍵,選取 "內容"。

# Step 2 :

FA

Windows 版本 \_

Windows 7 専業版 Copyright © 2009 Microsoft Corporation. All rights reserved. 取得新版 Windows 7 的其他功能

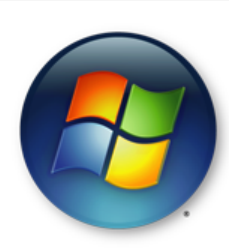

- 1. 選取 "變更設定"。
- 2. 有些系統無此選項,可以直接跳過,例如:Windows XP。

| 糸 |               |                          |                          |  |
|---|---------------|--------------------------|--------------------------|--|
|   | 分級:           | 系統分級無法使用                 |                          |  |
|   | 處理器:          | Pentium(R) Dual-Core CPU | E5300 @ 2.60GHz 2.60 GHz |  |
|   | 安裝的記憶體 (RAM): | 1.00 GB                  |                          |  |
|   | 系統類型:         | 64 位元作業系統                |                          |  |
|   | 手寫筆與觸控:       | 此顯示器不提供手寫筆或觸控式輸入功能。      |                          |  |
| 電 | 腦名稱、網域及工作群組設定 |                          | $\frown$                 |  |
|   | 電腦名稱:         | RD1_test-PC              | ● 變更設定                   |  |

RD1\_test-PC

## Step 3 :

完整電腦名稱:

電腦描述:

| ▲<br>系統內容                            |  |  |  |  |  |
|--------------------------------------|--|--|--|--|--|
| 電腦名稱 硬體 進階 条統保護 遠端                   |  |  |  |  |  |
| 您必須以系統管理員的身分登入,才能使執行這些變更。            |  |  |  |  |  |
| 效能<br>視覺效果、處理器排程、記憶體使用量和虛擬記憶體        |  |  |  |  |  |
| 設定(\$)                               |  |  |  |  |  |
| 使用者設定檔 關於您登入時的点面設定                   |  |  |  |  |  |
| 設定(E)                                |  |  |  |  |  |
| 啟動及修復<br><del>京統限動、</del> 系統失敗、及值錯資訊 |  |  |  |  |  |
|                                      |  |  |  |  |  |
| 環境變數(N)                              |  |  |  |  |  |
|                                      |  |  |  |  |  |
| 確定         取消         套用(A)          |  |  |  |  |  |

- 1. 於上排選項中點選 "進階"。
- 選取 "啓動及修復" 裡面的 "設 定"。

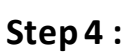

FA

| 啟動及修復                                                                                                    | <b>X</b>         |
|----------------------------------------------------------------------------------------------------|------------------|
| 条統殷動<br>預設作業系統(S):                                                                                                    |                  |
| Windows 7                                                                                                    | -                |
| ☑ 顯示作業系統清單的時間(I): □ 需要時顯示修復選項的時間(D):                                                                                                    | 30 🔶 秒<br>30 🗼 秒 |
| <ul> <li>条統失敗</li> <li>「將事件寫入条統記錄檔中(₩)</li> <li>自動重新啟動(R</li> <li>寫入頂錯資訊</li> <li>小記憶體傾印(256 KB)</li> <li>小個印目錄:</li> <li>%SystemRoot%Minidump</li> </ul> |                  |
| √ 覆寫所有現存福菜(0) 確定                                                                                                    | 取消               |

- 1. 取消"自動重新啓動"的選項。
- 2. 點選"小記憶體傾印"。
- 3. 點選 "確定" 結束設定。

設定完成後,當系統發生崩潰時會將 相關訊息儲存於 "%SystemRoot%\Minidump",請將此 資料夾內的資料提供給我們作爲參 考。